## **Begin hier**

2

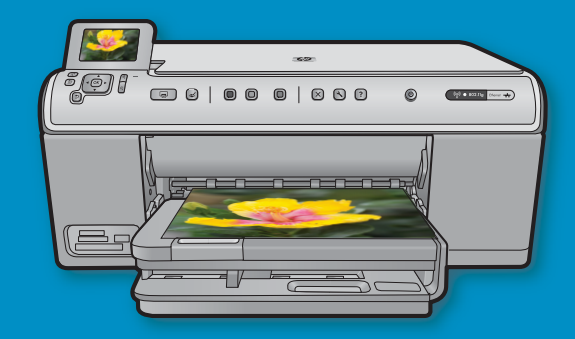

Gebruikers van een USB-kabel: Sluit de USB-kabel pas aan wanneer dit wordt gevraagd. Instructies voor een bekabelde en draadloze configuratie vindt u na de instructies voor USBaansluiting.

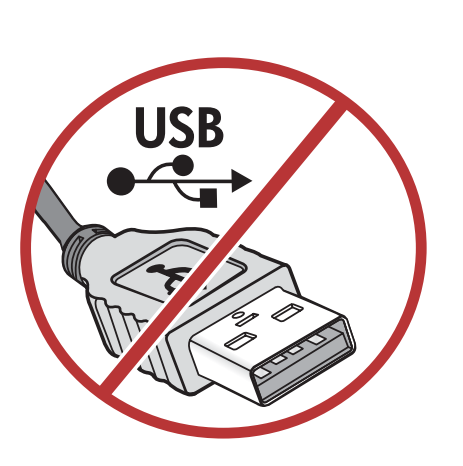

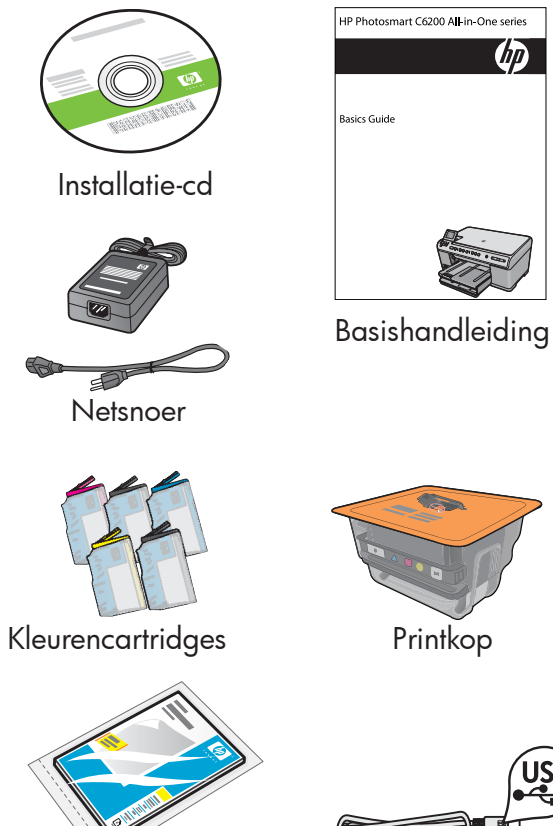

verschillend zijn.

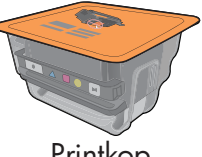

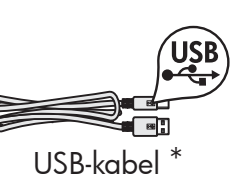

Fotopapier van 10 X 15\*

Controleer de inhoud van de doos. De inhoud kan per doos

\*Is mogelijk bijgeleverd

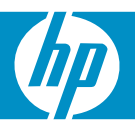

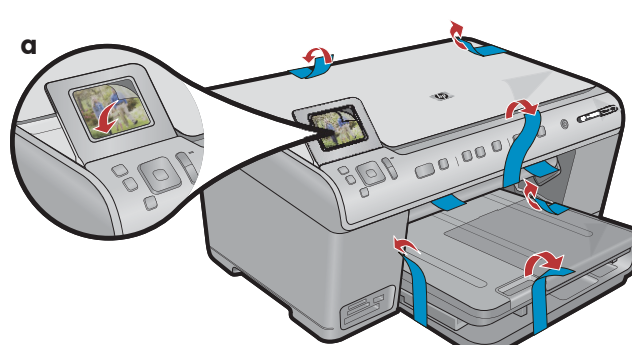

**a.** Verwijder alle tape van de voorkant en achterkant van het apparaat. Beweeg het scherm en verwijder de beschermende film.

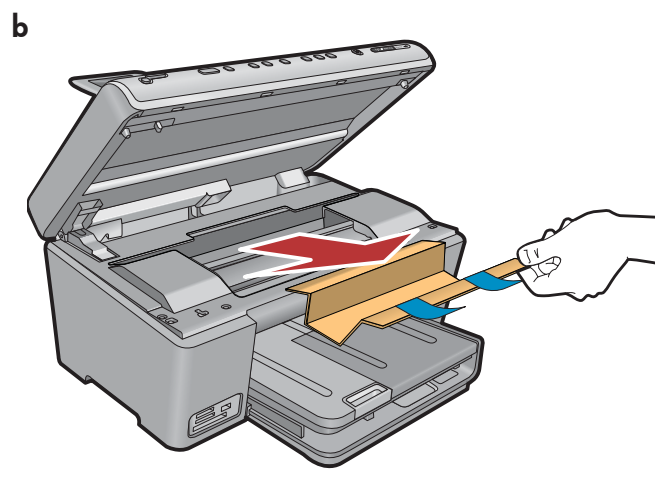

**b.**Open het apparaat en verwijder al het verpakkingsmateriaal uit het apparaat.

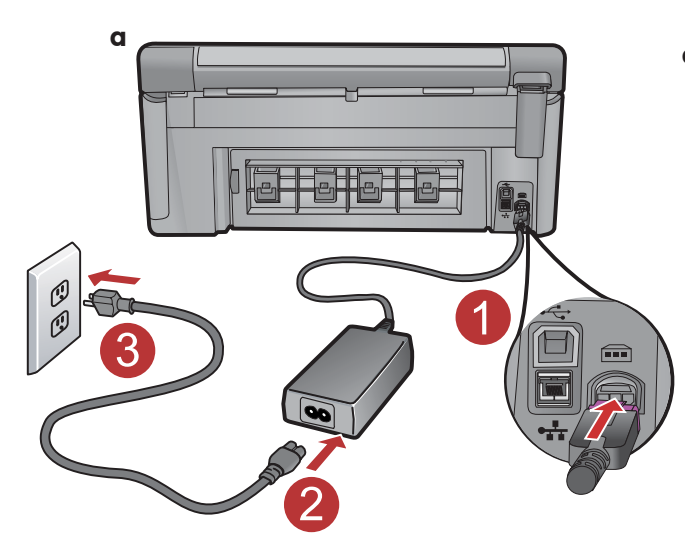

4

**a.** Sluit het netsnoer en de adapter aan.

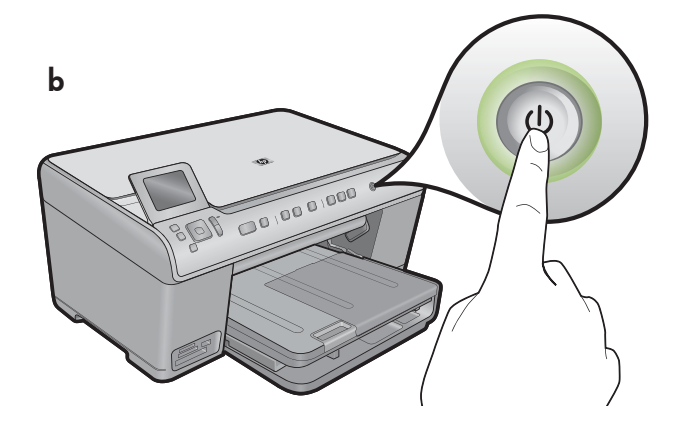

**b.** Druk op (b) om de HP All-in-One aan te zetten.

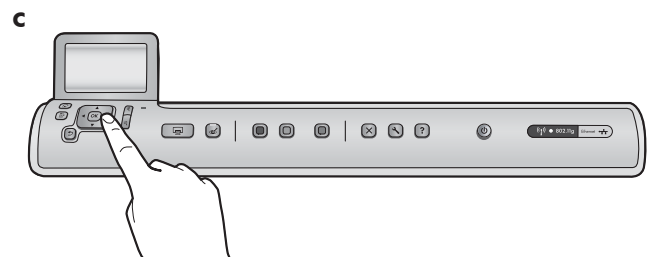

**c.** Selecteer uw taal en land/regio wanneer dit wordt gevraagd.

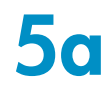

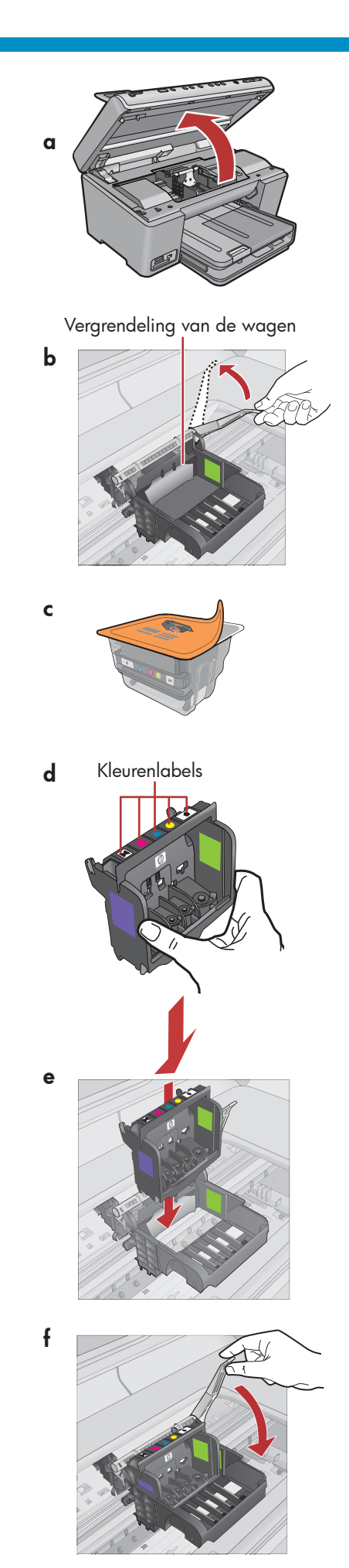

a. Open de toegangsklep van de inktcartridges.

- **b.** Trek de grijze vergrendeling stevig omhoog, zoals getoond.
- c. Haal de printkop uit de verpakking.
  Raak de koperkleurige contactpunten niet aan.
  Kras met de contactpunten niet over de printer of een ander oppervlak.
- **d.** Houd de printkop rechtop, zoals getoond.

**e.** Breng de printkop in het apparaat, zodat het paarse en groen blok op de printkop zijn uitgelijnd met het paarse en groene blok op het apparaat.

**f.** Sluit langzaam de vergrendeling.

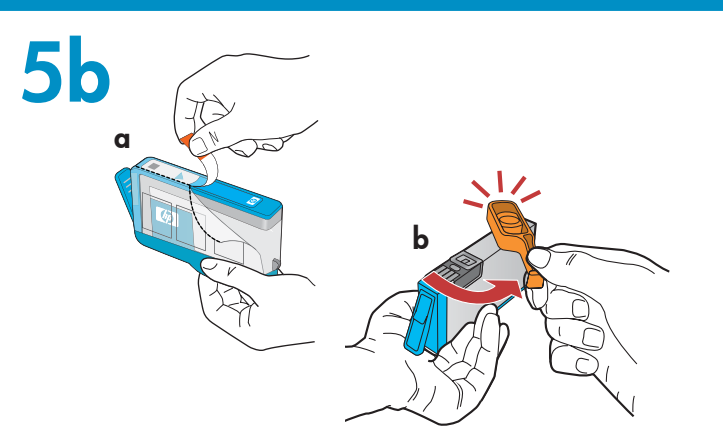

**BELANGRIJK:** U moet stap 5a hebben uitgevoerd voordat u de inktcartridges installeert.

a. Verwijder het plastic door aan het oranje lipje te trekken.

- c for the second second s
- **b.** Draai aan het oranje dopje om dit te verwijderen.
- **c.** Draai de inktcartridge om, schuif deze in de juiste sleuf en druk erop tot hij op zijn plaats klikt.

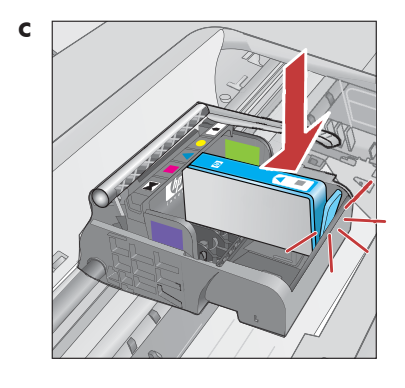

**d.** Herhaal stap a, b en c voor all inktcartridges.

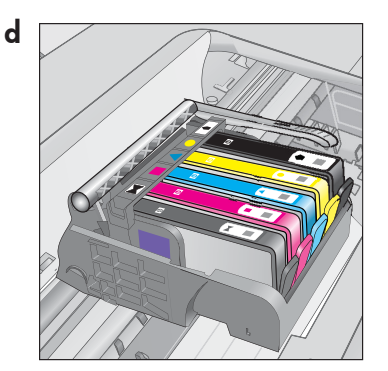

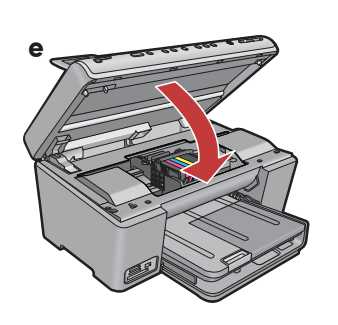

e. Sluit de toegangsklep van de inktcartridges.
Het initialisatieproces wordt gestart. Dit duurt ongeveer
6 minuten. U hoort het apparaat geluid maken.

Ga tijdens het initialisatieproces naar de volgende stap om papier te plaatsen. 6

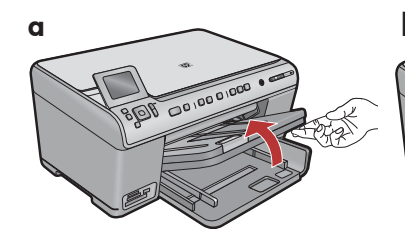

**a.** Haal de uitvoerlade omhoog.

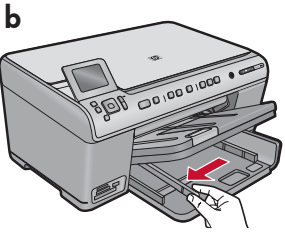

**b.** Schuif de breedtegeleider voor het papier naar links.

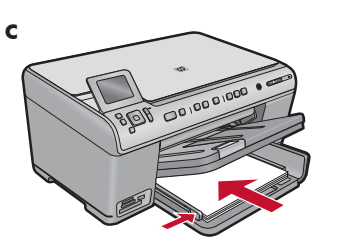

**c.** Plaats **gewoon wit papier** in de hoofdlade en pas de papiergeleiders aan.

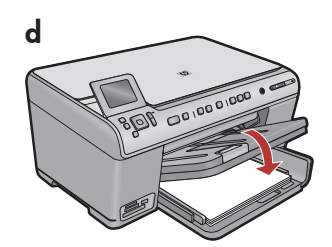

**d.** Laat de uitvoerlade zakken.

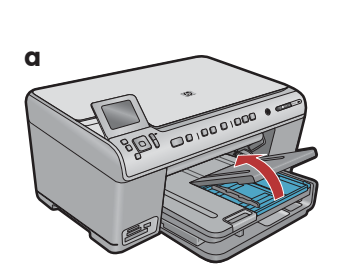

**a.** Haal de klep van de fotolade omhoog.

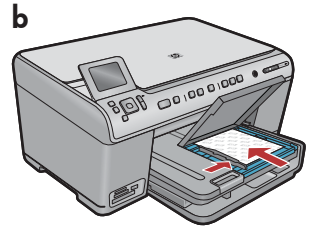

- **b.** Plaats het fotopapier met de **glanzende zijde omlaag** in de fotolade. Schuif de papiergeleiders tegen het fotopapier aan.
- **c.** Laat de klep van de fotolade zakken.

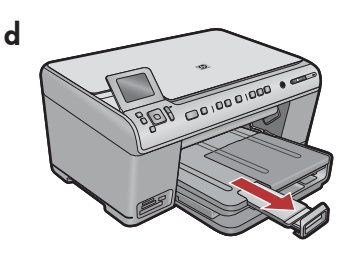

**d.** Haal de papiervanger omhoog.

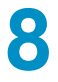

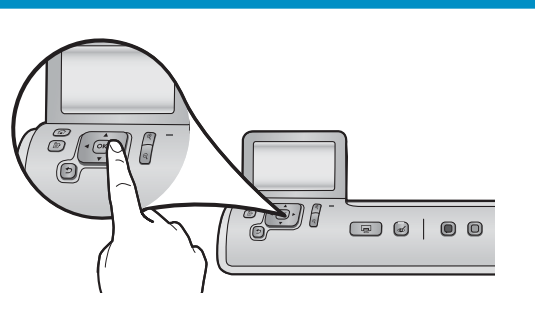

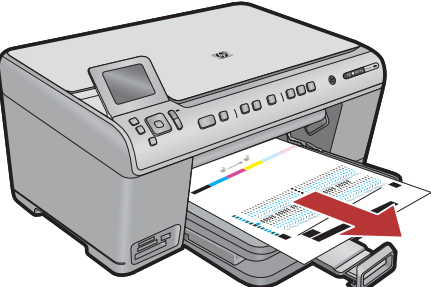

- **a.** Druk op de knop **OK** nadat u papier hebt geplaatst en wacht enkele minuten terwijl de uitlijningspagina wordt afgedrukt.
- b. Nadat de pagina is afgedrukt, is de uitlijning voltooid.
   Druk op de knop OK.

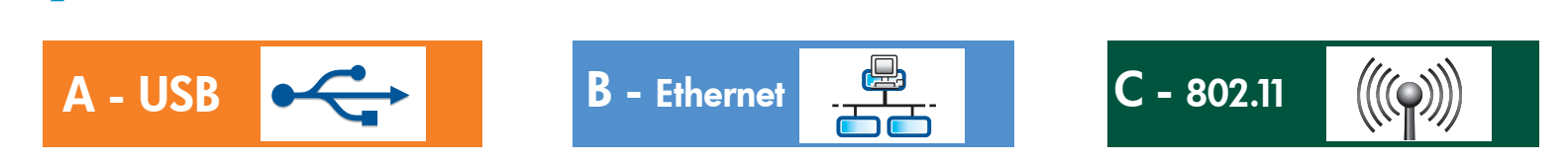

Kies slechts **EEN** type verbinding (A - USB, B - Ethernet/Vast of C - 802.11/Draadloos).

A - USB

9

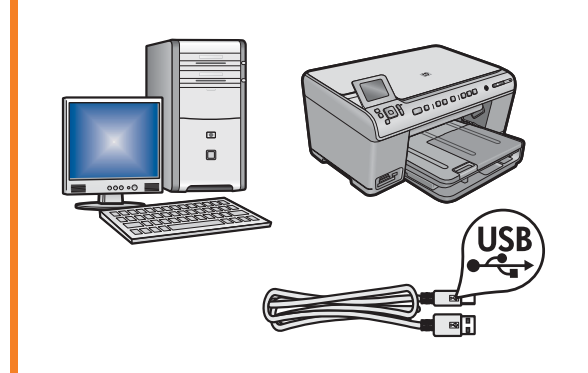

Volg de instructies in **sectie A** als u de HP All-in-One rechtstreeks op een computer wilt aansluiten. **(Sluit de USB-kabel pas in sectie A aan)**. Benodigde apparatuur: USB-kabel.

### B - Ethernet

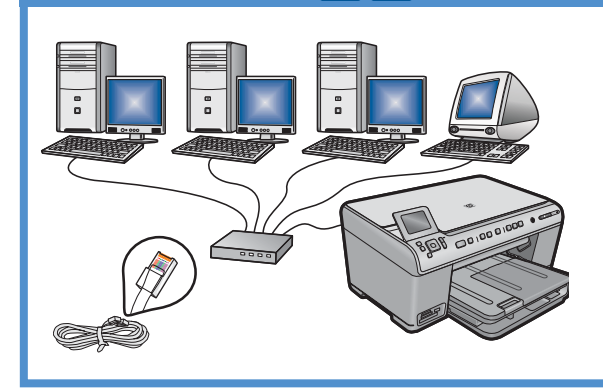

Volg de instructies in **sectie B** als u de HP All-in-One met een Ethernet-kabel op het netwerk wilt aansluiten. Benodigde apparatuur: router en Ethernet-kabel.

### C - 802.11

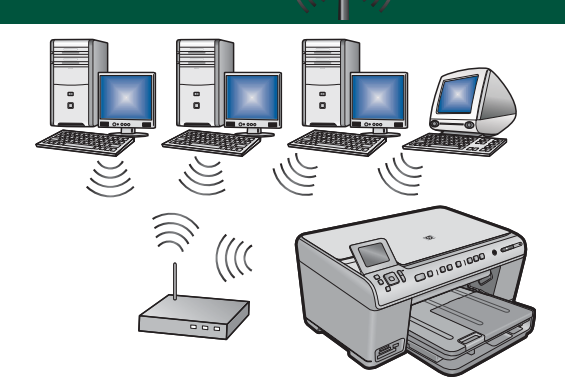

Volg de instructies in **sectie C** als u de HP All-in-One via een draadloze verbinding (802.11 b of g) op het netwerk wilt aansluiten. Benodigde apparatuur: draadloze router.

# A - USB

#### Windows:

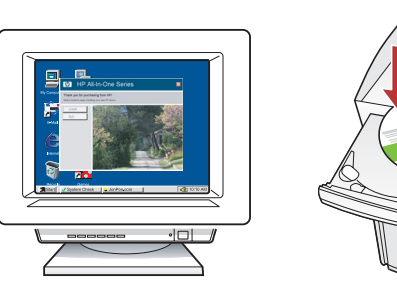

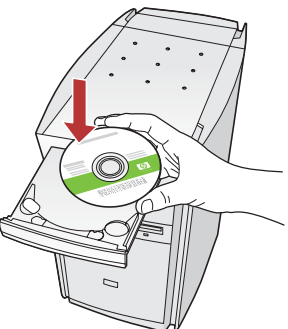

a. Schakel de computer in, meld u zo nodig aan en wacht tot het bureaublad wordt weergegeven.
Plaats de groene cd en volg de aanwijzingen op het scherm.

**BELANGRIJK:** Als het opstartscherm niet verschijnt, dubbelklikt u achtereenvolgens op **Deze computer**, op het pictogram **Cd-rom** met het HP-logo en vervolgens op **setup.exe**.

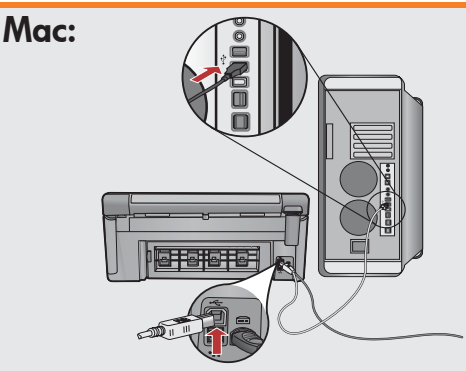

**BELANGRIJK:** Schaf een USB-kabel aan als deze niet is meegeleverd.

**a.** Sluit u de USB-kabel aan op de poort achter op de HP All-in-One en vervolgens op een willekeurige USB-poort op de computer.

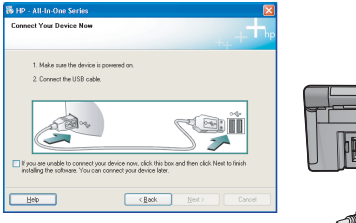

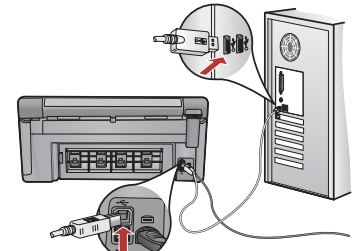

**BELANGRIJK:** Schaf een USB-kabel aan als er geen kabel is bijgeleverd.

- b. Wanneer de USB-aanwijzing verschijnt, sluit u de USB-kabel aan op de poort achter op de HP All-in-One en vervolgens op een willekeurige USB-poort op de computer.
- **c.** Installeer de software volgens de aanwijzingen op het scherm.
- **d.** Ga naar pagina 16 om de functies van de All-in-One te leren kennen.

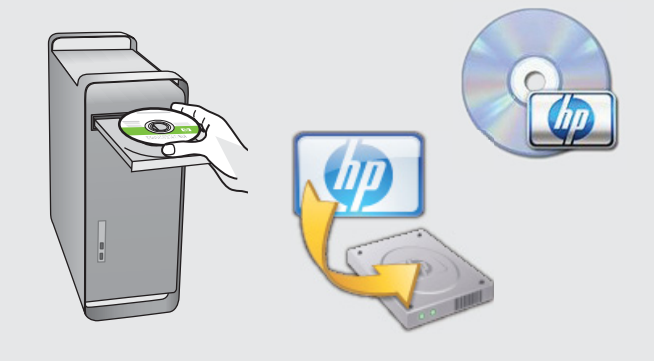

- b. Plaats de groene cd.
- **c.** Dubbelklik op het pictogram van de HP Photosmart-cd op het bureaublad.
- **d.** Dubbelklik op het pictogram **HP Installer**. Volg de aanwijzingen op het scherm.
- e. Vul het scherm Configuratie-assistent in.
- f. Ga naar pagina 16 om de functies van de All-in-One te leren kennen.

### Problemen met de USB-aansluiting oplossen

 $(?) \rightarrow \square$ 

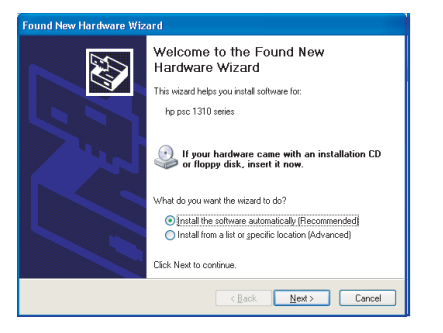

**Probleem:** (Windows) Het Microsoft-scherm Hardware toevoegen verschijnt. **Actie:** Annuleer alle schermen. Verwijder de USB-kabel en plaats de groene HP All-in-One-cd in het cd-rom-station. Zie sectie A.

(?)-

www.hp.com/support

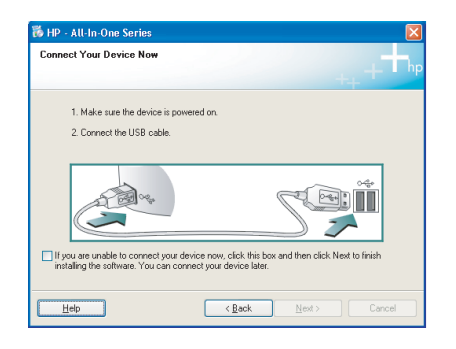

**Probleem:** (Alleen Windows) U bent niet gevraagd om de USB-kabel aan te sluiten.

**Actie:** Annuleer alle schermen. Verwijder de groene HP All-in-One-cd en plaats deze opnieuw. Zie sectie A.

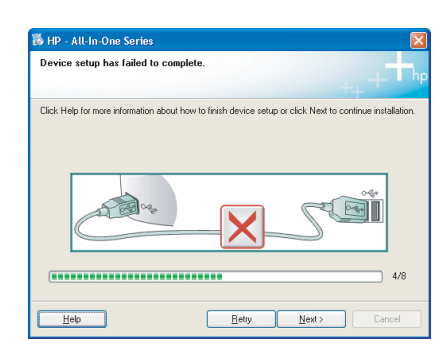

### **Probleem:** (Alleen Windows) Het scherm **Installatie van het apparaat** kon niet worden voltooid verschijnt.

**Actie:** Ontkoppel het apparaat en sluit het opnieuw aan. Controleer alle aansluitingen. Controleer of de USB-kabel op de computer is aangesloten. Sluit de USB-kabel niet aan op een toetsenbord of een USB-hub zonder voeding. Zie sectie A.

## **B** - Ethernet

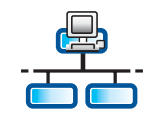

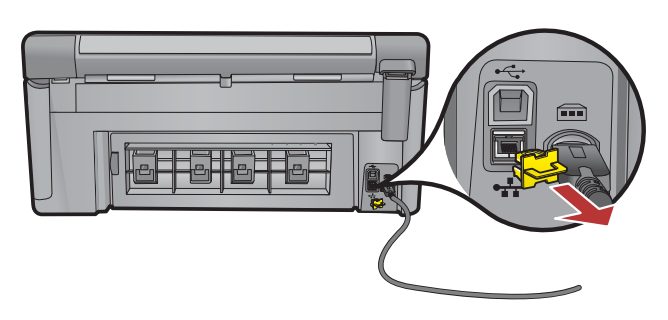

- **a.** Zoek de Ethernet-/netwerkkabel op.
- **b.** Verwijder de gele stop uit de achterkant van het apparaat.
- **c.** Sluit het ene uiteinde van de Ethernet-/netwerkkabel aan op de Ethernet-poort achter op het apparaat.
- **d.** Sluit het andere uiteinde van de Ethernet-/netwerkkabel aan op de router (niet op de internetpoort).
- **e.** Ga naar **sectie D** in deze installatiehandleiding om de software te installeren.

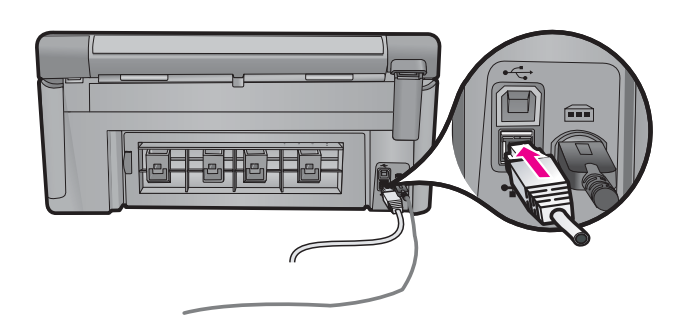

**Belangrijk:** Uw computer en de HP All-in-One moeten zich beide op hetzelfde, actieve en werkende netwerk bevinden. Als u een ADSL- of kabelmodem gebruikt, let u er dan op dat u de Ethernet-/netwerkkabel niet vanaf de HP All-in-One op het kabelmodem aansluit. Sluit deze alleen op de router aan.

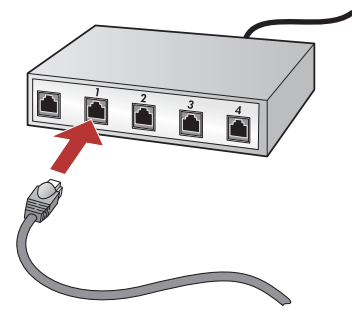

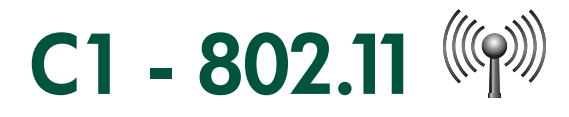

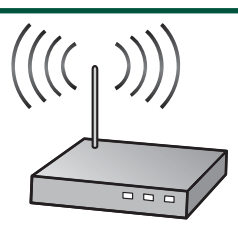

**BELANGRIJK:** U moet deze informatie bij de hand hebben om door te kunnen gaan met de draadloze configuratie. HP biedt een hulpprogramma op het web, de Wireless Network Assistant genaamd [URL: www.hp.com/go/networksetup (alleen in het Engels)], dat u kan helpen bij het opzoeken van deze informatie op sommige systemen. Als de Wireless Network Assistant de netwerkgegevens niet kan opvragen, raadpleegt u de documentatie bij de draadloze router, de fabrikant van de router of de persoon die uw draadloze netwerk in eerste instantie heeft geconfigureerd.

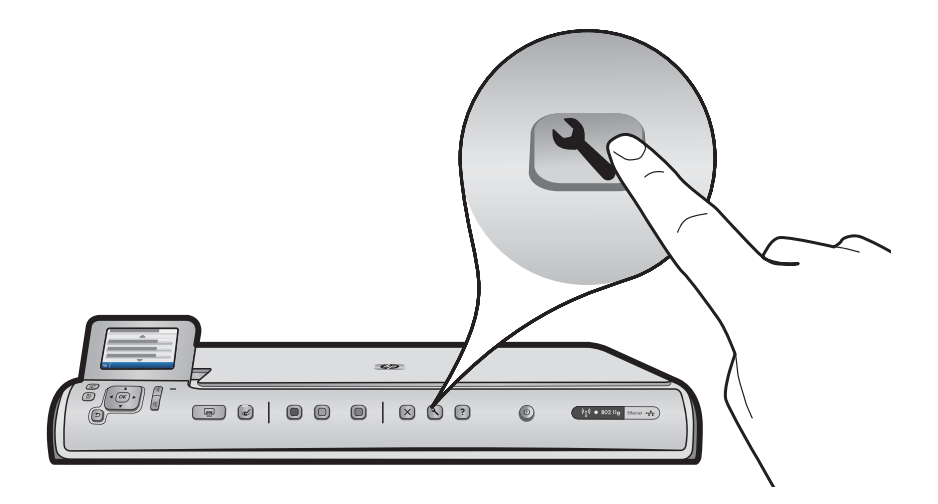

- b. Druk op de knop Configuratie op de HP All-in-One.
- c. Druk op ▼ tot Netwerk is geselecteerd en druk vervolgens op OK. Het Menu Netwerk verschijnt.
- d. Druk op ▼ tot Wizard Draadloos instellen is geselecteerd en druk vervolgens op OK. Na enkele seconden verschijnt een lijst met gevonden netwerken op het scherm. Het netwerk met het sterkste signaal verschijnt als eerste.

# C2 - 802.11

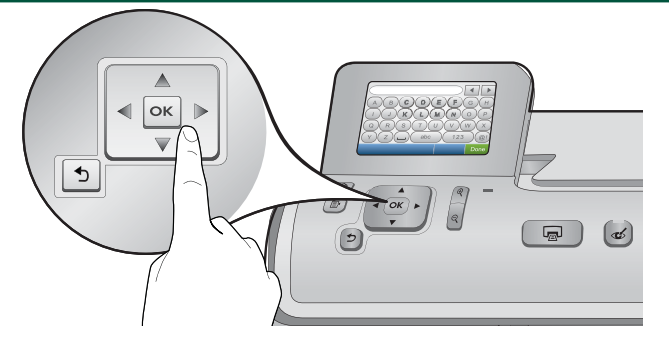

- e. Voer een van de volgende handelingen uit:
- Druk op ▼ om de naam van het netwerk te markeren dat u eerder hebt genoteerd.
- Als dit netwerk niet in de lijst wordt vermeld, kunt u dit handmatig invoeren. Druk op ▼ tot Voer nieuwe netwerknaam (SSID) in is gemarkeerd en druk vervolgens op OK. Gebruik vervolgens het visuele toetsenbord om de netwerknaam in te voeren. Gebruik zo nodig de Tips voor het gebruik van het visuele toetsenbord hieronder.
- f. Als uw netwerk is beveiligd, moet u ook uw WEP-code of WPA-toegangscode invoeren. Beide zijn hoofdlettergevoelig. Gebruik het visuele toetsenbord om de WEP-code of WPA-toegangscode in te voeren.
   Opmerking: Als uw router 4 WEP-codes heeft, moet u de eerste gebruiken.
- g. Volg de aanwijzingen op het scherm om de configuratie van het netwerk te voltooien.
- h. Ga naar sectie D van deze Installatiehandleiding om de software te installeren.

|   |   |   |     |   |     | • |      |
|---|---|---|-----|---|-----|---|------|
| Α | В | С | D   | E | F   | G | Н    |
|   | J | K | L   | Μ | Ν   | 0 | Р    |
| Q | R | S | Т   | U | V   | W | X    |
| Υ | Z |   | abc |   | 123 |   | .@!  |
| 5 |   |   |     |   | CL  | R | Done |

#### Tips voor het gebruik van het visuele toetsenbord:

- Selecteren: gebruik de pijltjestoetsen om te markeren en druk op OK.
- Fouten herstellen: selecteer **Wissen**.
- Voor kleine letters: selecteer **abc**.
- Voor cijfers: selecteer 123.
- Voor symbolen: selecteer .@!
- Als u klaar bent: selecteer Gereed en druk op OK.

# D1 - Ethernet/ 802.11

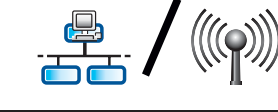

#### Windows:

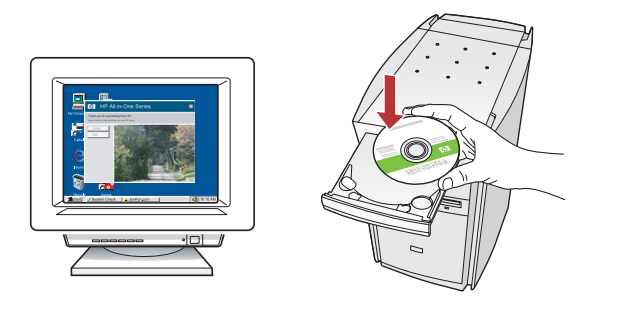

**a.** Zet uw computer aan, meld u zo nodig aan en wacht tot het bureaublad verschijnt.

**b.** Plaats de cd en volg de aanwijzingen op het scherm om de software te installeren.

**BELANGRIJK:** Als het opstartscherm niet verschijnt, dubbelklikt u achtereenvolgens op **Deze computer**, op het pictogram **Cd-rom** met het HP-logo en vervolgens op **setup.exe**.

c. Kies op het scherm Type verbinding de optie Via het netwerk.

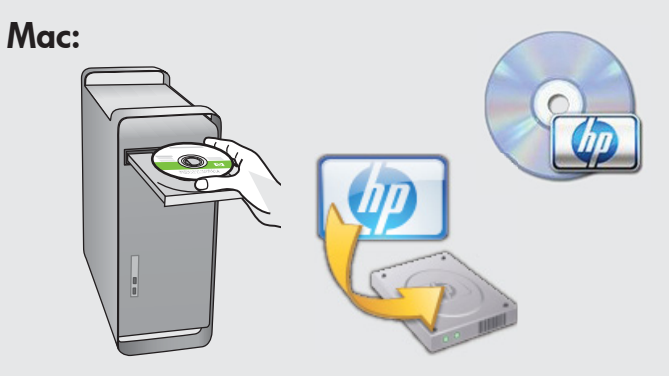

- **a.** Zet de computer aan, meld u zo nodig aan en wacht tot het bureaublad verschijnt.
- **b.** Plaats de cd.
- **c.** Dubbelklik op het pictogram van de HP Photosmart-cd op het bureaublad.
- **d.** Dubbelklik op het pictogram **HP Installer**. Volg de aanwijzingen op het scherm.
- e. Vul het scherm Configuratie-assistent in.

# D2 - Ethernet/ 802.11 😤 / 🦚

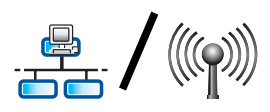

#### Windows:

d. Het is mogelijk dat uw firewallsoftware u waarschuwt dat HP-software toegang probeert te krijgen tot uw netwerk. Zorg dat deze toegang "altijd" wordt verleend. Ga vervolgens verder met het installeren van de HP-software.

Opmerking: Het is mogelijk dat antivirus- en antispywaretoepassingen de installatie van de software blokkeren en u deze toepassingen moet uitschakelen. Vergeet niet deze na de installatie weer in te schakelen.

# D3 - Ethernet/ 802.11

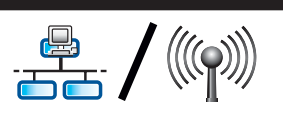

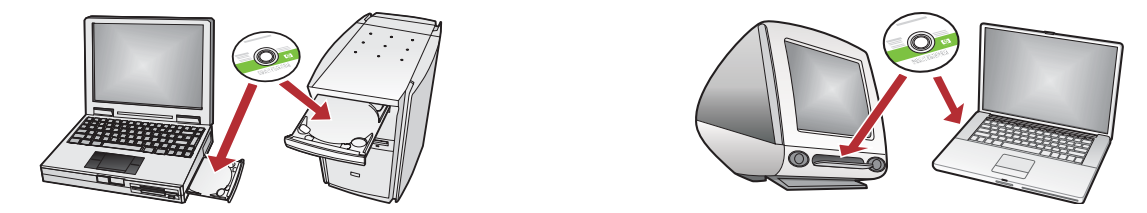

Als er meerdere computers op het netwerk zijn aangesloten, installeert u de HP All-in-One-software op elke computer. Volg de aanwijzingen op het scherm. Zorg ervoor dat u het type verbinding kiest tussen het netwerk en de HP All-in-One (niet de verbinding tussen de computer en het netwerk).

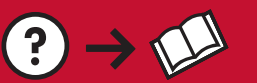

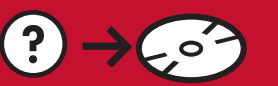

🕐 🛶 www.hp.com/support

Probleem: Nadat u de Wizard Draadloos instellen vanaf het bedieningspaneel van de HP All-in-One hebt uitgevoerd, kan de HP All-in-One geen verbinding maken met het netwerk.

#### Actie:

- U kunt een diagnostisch rapport afdrukken aan de hand waarvan u mogelijk kunt bepalen wat het probleem is. Voer de **Test draadloos netwerk** uit via het Menu Netwerk van het bedieninaspaneel van de HP All-in One.
- Als u de netwerknaam (SSID) handmatig hebt ingevoerd met gebruikmaking van de Wizard Draadloos instellen, is het mogelijk dat u de naam verkeerd hebt getypt. Voer de Wizard Draadloos instellen nogmaals uit en zorg dat u de netwerknaam correct invoert.
- Als u de standaard netwerknaam (SSID) van de routerfabrikant gebruikt, is het mogelijk dat de HP All-in-One verbinding probeert te maken met een andere draadloze router in uw buurt, die gebruikmaakt van dezelfde netwerknaam. Zorg dat u een unieke netwerknaam gebruikt.
- Het is mogelijk dat het signaal tussen de HP All-in-One en de draadloze router zwak is. Zet de HP All-in-One dichter bij de draadloze router en zorg dat het signaal niet wordt belemmerd door muren of grote metalen kasten.
- Het is mogelijk dat andere apparaten storingen veroorzaken waardoor de HP All-in-One geen verbinding kan maken. Een draadloos apparaat dat aebruikmaakt van 2,4 GHz kan storingen veroorzaken (dit geldt ook voor magnetrons). Zorg dat deze apparaten niet in gebruik zijn tijdens de installatie van de HP All-in-One.
- Het is mogelijk dat de draadloze router opnieuw moet worden ingesteld. Zet de draadloze router gedurende 30 seconden uit en zet hem vervolgen weer aan. Voer dan de Wizard Draadloos instellen van de HP All-in-One uit.

**Probleem:** Tijdens het installeren van de HP All-in-One-software ziet u het bericht **Printer niet gevonden**. Actie:

- Het is mogelijk dat de HP All-in-One niet met uw netwerk is verbonden. Voor het verkrijgen van een draadloze verbinding moet u de Wizard Draadloos instellen vanaf het bedieningspaneel hebben uitgevoerd, voordat u doorgaat met de installatie van de software. Voor een vaste Ethernet-verbinding controleert u alle kabelaansluitingen op de HP All-on-One, de router en de computer.
- Probeer ook of u het probleem kunt verhelpen door firewall-, antispyware- of antivirussoftware tijdelijk uit te schakelen (indien op uw pc aanwezig).

Probleem: U krijgt het bericht Onjuiste WEP-code of WPA-toegangscode ongeldig wanneer u de Wizard Draadloos instellen uitvoert.

#### Actie:

- Het is mogelijk dat u de WEP-code of WPA-toegangscode verkeerd hebt getypt. Deze beveiligingscodes zijn hoofdlettergevoeldig en moeten exact worden ingevoerd. Controleer of u niet per ongeluk een spatie aan het begin of het einde hebt getypt.
- Als u de standaard netwerknaam (SSID) van de routerfabrikant gebruikt, is het mogelijk dat de HP All-in-One verbinding probeert te maken met een andere draadloze router in uw buurt, die gebruikmaakt van dezelfde netwerknaam. Zorg dat u een unieke netwerknaam gebruikt.

### Verken de functies

Nu het HP Photosmart-softwareprogramma is geïnstalleerd op de computer, kunt u een paar van de functies op de HP All-in-One uitproberen.

### Foto van 10 x 15 cm afdrukken

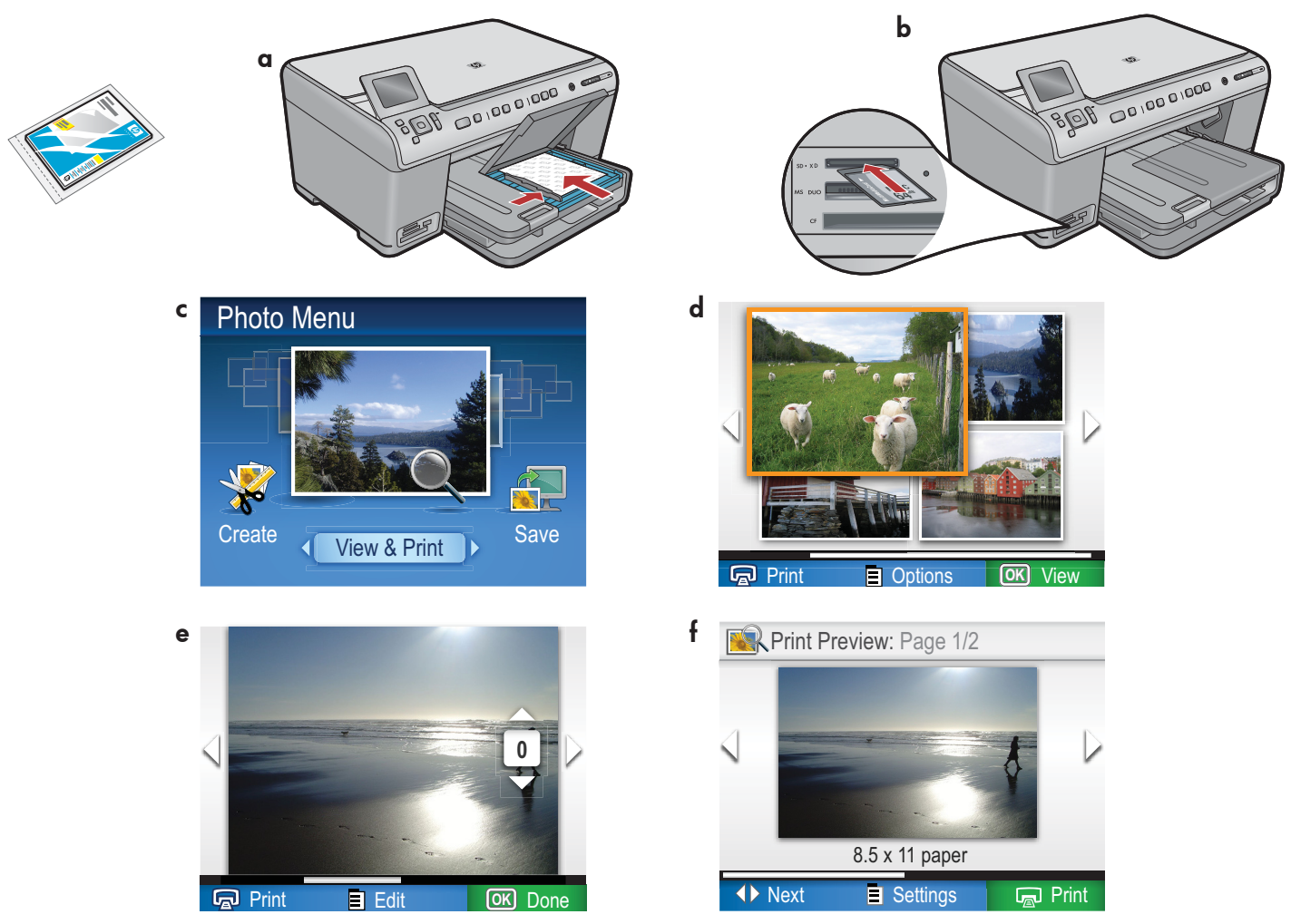

- a. Plaats fotopapier in de fotolade als u dit nog niet hebt gedaan.
- b. Plaats de geheugenkaart van uw camera in de juiste geheugenkaartsleuf van de HP All-in-One.
- **c.** Wanneer het menu Foto op het grafische kleurenscherm verschijnt, drukt u op **OK** om **Weergeven** te selecteren.
- **d.** Druk op de pijlknoppen om de gewenste foto te selecteren en druk vervolgens op **OK** om de geselecteerde foto weer te geven.
- e. Druk op Foto's afdrukken om de foto-opties weer te geven.
- f. Druk op OK om een voorbeeld van de geselecteerde foto weer te geven.
- g. Druk op OK om de foto af te drukken.

© 2008 Hewlett-Packard Development Company, L.P.

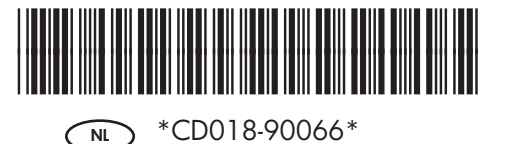